# Generate an initial certificate request

# Content

| 1.  | Introduction                                   | 2 |
|-----|------------------------------------------------|---|
| 2.  | Software requirements                          | 2 |
| 3.  | Initial certificate request generation process | 2 |
| 1.1 | Certificate selection                          | 3 |
| 1.2 | Test system                                    | 4 |
| 1.3 | Entering data                                  | 5 |
| 1.4 | Verification                                   | 6 |
| 1.5 | Saving your request                            | 9 |
| 1.6 | Completion                                     | 9 |

# 1. Introduction

This document serves as a guide to how to proceed when generating an initial certificate request via the website.

# 2. Software requirements

The computer on which the certificate request will be generated must meet the following requirements:

- 2.1. Operating System installed and running
  - Windows 10
  - Windows 11
  - MacOS

#### 2.2. Supported browsers are:

- Microsoft Edge
- Chrome
- Firefox
- Opera

2.3. Javascript scripting support enabled in the internet browser, support for storing cookies.

2.4. I.CA PKIServiceHost component and extension installed

2.5. I.CA SecureStore Card Manager (only in case of generating a request for a smart card)

2.6. eObčanka – Card Manager (only in case of generating an application for an ID card)

# 3. Initial certificate request generation process

The procedure for generating a subsequent certificate request is divided into several steps:

- 1. Test system
- 2. Entering data
- 3. Verification
- 4. Saving your request
- 5. Completion

## 1.1 Certificate selection

Choose to create an application by selecting the type of certificate here: <u>https://www.ica.cz/certificate</u> or choose a certificate here: <u>https://www.ica.cz/products</u>.

| C                                                                                                    | Obtaining a request f                                                                                                    | or a certificate ——                                                                                                    |
|----------------------------------------------------------------------------------------------------|----------------------------------------------------------------------------------------------------|----------------------------------------------------------------------------------------------------|
| Step 1: For who                                                                                              | m the certificate is intended? Select the option                                                                                                    | n you are interested in:                                                                                                    |
| personal                                                                                                    | employee or self-employed person                                                                                                    | company or government institution                                                                                                    |
| Natural person<br>optionally it is a<br>Employee or se<br>also need to sta<br>company execu<br>Company or go | (Personal) - if you choose this option, your certi<br>lso possible to state your residence and e-mail<br>lf-employed person - it is intended for those wi<br>ite the name of company/trade or employer in<br>itive.<br>wernment institution - if you need a certificate | ificate will contain your name and surname,<br>address.<br>ho, in addition to their name and surname,<br>the certificate. You can also use it if you are a<br>for your company, government institution, or |
| other legal enti<br>its registered of                                                                        | ty, select this option. The certificate will contair<br>fice.                                                                                                    | n the name of the subject and optionally also                                                                                                    |

- <u>personal</u> only the name and surname of the applicant will be stated in the certificate. Not
  organizations.
- <u>employee or self-employed</u> person the certificate will state **the name, surname and also the organization** for which the applicant is acting.
- <u>company or government institution</u> this is primarily an electronic seal or a commercial technology certificate. The certificate does not state the name and surname of the applicant. Only the organization is listed in the certificate.

In the next step, select the certificate you are requesting (e.g. Qualified Certificate for Electronic Signature) and check the "will be stored on your computer" box. Then, press the **"Get" button at the bottom**.

If you are requesting a certificate stored **on a smart card**, you must have the smart card connected to your computer. If you do not have a smart card, you can visit a branch of the registration authority that offers hardware, where they will then create an application and issue a certificate for you.

If you are applying for a certificate **stored on your ID card**, it is necessary to have the eObčanka – Card Manager application installed and your ID card connected to a computer that has set up a PIN and QPIN.

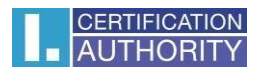

Step 2: select the option you are interested in (Back to step 1)
Qualified certificate for electronic signature used to sign documents. It is used where a recognized electronic signature is required.
will be stored on your computer
will be stored on the smart card
will be stored in the ID card

## 1.2 Test system

To facilitate the check of your computer's readiness to generate a request, a control page is displayed when you start generating a request to verify the presence of key software components.

|                |               | C                 | Create        | a certific      | ate req      | luest                       |               |               |
|----------------|---------------|-------------------|---------------|-----------------|--------------|-----------------------------|---------------|---------------|
| 1. Test system | >>>>          | 2. Entering data  |               | 3. Verification |              | 4. Saving your request      |               | 5. Completion |
| Test syster    | n             |                   |               |                 |              |                             |               |               |
| Now            | a test of the | e readiness of yo | ur personal o | computer to cre | ate a reques | st for issuing a certificat | e will take p | lace.         |
|                |               |                   | 🔾 You         | r computer is   | being teste  | ed                          |               |               |
|                |               |                   |               |                 |              |                             |               |               |

In the absence of a component and extension **I.CA PKIServiceHost** an error message appears, see below.

| Test system           • Extension is not installed. Install the missing Extension.          • Create a certificate request             • Ext system             • Create a certification             • Create a certificate request             • Create a certification             • Create a certificate request             • Create a certificate request                  • Create a certificate request                     • Create a certificate request            • Create a certificate request            • Create a certificate request | 1. Test system > > | > > 2. Entering data     |                  | 3. Verification   |                  | 4. Saving your requ    | est >>> | > 5. Compl    |
|----------------------------------------------------------------------------------------------------|--------------------|--------------------------|------------------|-------------------|------------------|------------------------|---------|---------------|
| ① Extension is not installed. Install the missing Extension.   Create a certificate request   . Test system   2. Entering data   3. Verification   4. Saving your request   5. Completion   Test system  ③ Component LCA PKIServiceHost not installed on your computer. Install the missing component LCA PKIServiceHost                                                                                                    | Test system        |                          |                  |                   |                  |                        |         |               |
| Extension is not installed. Install the missing Extension.                                                                                                    | -                  |                          |                  |                   |                  |                        |         |               |
| Create a certificate request          1. Text system       2. Entering data       3. Verification       >>>>       4. Saving your request       >>>>       5. Completion         Test system       Component LCA PKIServiceHost not installed on your computer. Install the missing component LCA PKIServiceHost       6. Completion                                                                                                    |                    | !                        | Extension is     | not installed. In | stall the missir | ng <u>Extension</u> .  |         |               |
| Create a certificate request         1. Test system       2. Entering data       3. Verification       2. Entering data       5. Completion         Test system       3. Verification       2       5. Completion         Test system       Component I.CA PKIServiceHost not installed on your computer. Install the missing component I.CA PKIServiceHost                                                                                                    |                    |                          |                  |                   |                  |                        |         |               |
| Create a certificate request         I. Test system         2. Entering data         3. Verification         4. Saving your request         5. Completion                                                                                                    |                    |                          |                  |                   |                  |                        |         |               |
| Create a certificate request         1. Test system         2. Entering data         3. Verification         4. Saving your request         5. Completion                                                                                                    |                    |                          | •                |                   |                  |                        |         |               |
| 1. Test system       >>>>       2. Entering data       >>>>       3. Verification       >>>>       4. Saving your request       >>>>       5. Completion         Test system         () Component I.CA PKIServiceHost not installed on your computer. Install the missing component I.CA PKIServiceHost                                                                                                    |                    | (                        | Create           | a certific        | ate req          | uest                   |         |               |
| Test system  Component I.CA PKIServiceHost not installed on your computer. Install the missing component <u>I.CA PKIServiceHost</u>                                                                                                    | 1. Test system > > | >>> 2. Entering data     |                  | 3. Verification   |                  | 4. Saving your request |         | 5. Completion |
| Component I.CA PKIServiceHost not installed on your computer. Install the missing component <u>I.CA PKIServiceHost</u>                                                                                                    |                    |                          |                  |                   |                  |                        |         |               |
| Component I.CA PKIServiceHost not installed on your computer. Install the missing component I.CA PKIServiceHost                                                                                                    | Test system        |                          |                  |                   |                  |                        |         |               |
|                                                                                                    | () Cor             | mponent I.CA PKIService+ | ost not installe | ed on vour compu  | ter. Install the | missing component I.C  |         | ost           |
|                                                                                                    |                    |                          |                  |                   |                  |                        |         |               |
|                                                                                                    |                    |                          |                  |                   |                  |                        |         |               |

Click on the highlighted **PKIServiceHost** and **Extension I.CA** to install the necessary components to generate the request. After successful installation, restart your browser.

The page will scan the computer, if no problems are detected, you will automatically proceed to the creation of the certificate request.

If an error occurs during the check, you cannot continue to create a subsequent certificate request. First, you need to fix the error that prevents you from creating a certificate request. The meaning of error messages is given in the following chapters.

#### **3.1.1. Unsupported Operating System**

To generate the request, you must use one of the operating systems listed in Chapter 2.

#### **3.1.2. Unsupported Internet Browser**

To generate the request, you must use one of the browser versions listed in Chapter 2.

#### 3.1.3. JavaScript Support

The certificate request generation pages require JavaScript scripting support. If this check fails, it most likely means that scripting support is disabled in your browser settings. Enable JavaScript scripting support in your browser.

#### 3.1.4. I.CA PKIervice Guest

The site requires the I.CA PKIService Host component installed for its functionality. Make sure you have it installed. If you do not have the component installed on your computer, use the highlighted name I.CA PKIService Host to download it, after installation you need to restart the browser.

#### 3.1.5. Extensions (add-on) I.CA PKIService Host

Next, you need to have the extension installed and enabled in your browser. By clicking on the highlighted name Extension, the browser will redirect you to the settings, where you can find and install the extension, after installation you need to refresh the page.

#### 3.1.6. Storage of cookies

For the request generation site to work properly, it is necessary that your browser allows the site to store cookies. If you have cookies disabled, enable them.

#### 1.3 Entering data

Here you will fill in the data. We recommend that you leave the checkbox settings at their default settings. Then press **the "Continue" button**.

| I. Test system >>>>> 2. Entering data                                                                                                    | >>>> 3. Verification >>>> 4.                                                                                                    | Saving your request >>>> 5. Completion                                               |
|----------------------------------------------------------------------------------------------------|----------------------------------------------------------------------------------------------------|--------------------------------------------------------------------------------------|
| Information about the applicant                                                                                                    |                                                                                                    | + Show other option                                                                  |
| Degree (before name)                                                                                                    | Degree (after name)                                                                                                    |                                                                                      |
| First name (mandatory)                                                                                                    | Surname (mandatory)                                                                                                    | Country (mandatory) ③ Czech Republic ~                                               |
| z-mail in the certificate ③                                                                                                    | E-mail for contact with I.CA ③                                                                                                    | Prefix Phone number                                                                  |
| Insert optional identifier for individuals                                                                                                    |                                                                                                    | +420 🗸                                                                               |
| Insert optional identifier for individuals                                                                                                    | S                                                                                                    | +420 ~                                                                               |
| Insert optional identifier for individuals Certificate setting Key type (mandatory)                                                                                                    | Revocation password (mandatory) ③                                                                                                    | (+420 ✓)                                                                             |
| Insert optional identifier for individuals Certificate setting Key type (mandatory) RSA 2048                                                                                                    | Revocation password (mandatory) ①                                                                                                    | +420          Key Repository Type (CSP) (mandatory)         Operating System Windows |
| Insert optional identifier for individuals Certificate setting <a href="https://www.example.com">key type (mandatory)</a> RSA 2048 <a href="https://www.example.com">key type (mandatory)</a> <a href="https://www.example.com">key type (mandatory)</a> <a href="https://www.example.com">key type (mandatory)</a> <a href="https://www.example.com">key type (mandatory)</a> <a href="https://www.example.com">key type (mandatory)</a> <a href="https://www.example.com">key type (mandatory)</a> <a href="https://www.example.com">key type (mandatory)</a> | Revocation password (mandatory) ③ Certificate containing IC MLSA for communication with the public authorities ①                                   | +420          Key Repository Type (CSP) (mandatory)         Operating System Windows |
| Insert optional identifier for individuals Certificate setting Key type (mandatory) RSA 2048  Certificate sent in the ZIP format Allow exporting the key ③                                                                                                    | Revocation password (mandatory) ③ Certificate containing IC MLSA for communication with the public authorities ③ Allow the strong key protection ③ | +420       Key Repository Type (CSP) (mandatory)       Operating System Windows      |

## 1.4 Verification

On the Data Check tab, you need to check the correctness of the data you have entered. You can then press the **"Continue" button**.

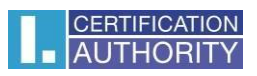

| 1. Test system >>>>>                                                                                                    | 2. Entering data >>>> 3. Verification >>                                                                                                    | >>> 4. Saving your request >>>>                                                                                                    | 5. Completio  |
|----------------------------------------------------------------------------------------------------|----------------------------------------------------------------------------------------------------|----------------------------------------------------------------------------------------------------|---------------|
| Verification - Check th                                                                                                    | ne data                                                                                                    |                                                                                                    |               |
| A PERSONAL DATA                                                                                                    | Personal data                                                                                                    |                                                                                                    |               |
| CERTIFICATE<br>PROPERTIES                                                                                                    | Full name<br>Jan Novák                                                                                                    | First name<br>Jan                                                                                                    |               |
| OTHER SETTINGS                                                                                                    | Surname<br>Novák                                                                                                    | E-mail in the certificate<br>podpora@ica.cz                                                                                                    |               |
|                                                                                                    | Country<br>CZ                                                                                                    |                                                                                                    |               |
|                                                                                                    |                                                                                                    | Continue                                                                                                    |               |
|                                                                                                    |                                                                                                    |                                                                                                    |               |
|                                                                                                    |                                                                                                    |                                                                                                    |               |
|                                                                                                    | Create a certificate                                                                                                    | request                                                                                                    |               |
| 1. Test system                                                                                                    | Create a certificate<br>2. Entering data >>>> 3. Verification >>>                                                                                                    | request         >>       4. Saving your request       >>>>       5                                                                                                    | 5. Completior |
| 1. Test system >>>><br>Verification - Check the                                                                                                    | Create a certificate         2. Entering date       >>>>       3. Verification       >>         a data                                                                                                    | request         >>       4. Saving your request       >>>>       5                                                                                                    | 5. Completion |
| 1. Test system >>>><br>Verification - Check the<br>A PERSONAL DATA                                                                                                    | Create a certificate 2. Entering data 3. Verification 3. Verification 3. data Certificate setting                                                                                                    | request >>> 4. Saving your request >>>> 5                                                                                                    | 5. Completion |
| 1. Test system       >>>>>         Verification - Check the         % PERSONAL DATA         CERTIFICATE<br>PROPERTIES                                                                        | Create a certificate         2. Entering data       >>>>         2. Entering data       >>>>         2. Entering data       >>>>         2. Entering data       >>>>         2. Entering data       >>>>         2. Entering data       >>>>         2. Entering data       >>>>         2. Entering data       >>>>         2. Entering data       >>>>         2. Entering data       >>>>         2. Entering data       >>>>         2. Entering data                                                                                                    | request       >>>>       5         4. Saving your request       >>>>>       5         Type of applicant       Personal - (non-entrepreneurial)                                                                                                    | 5. Completion |
| 1. Test system       >>>>         Verification - Check the         A PERSONAL DATA         CERTIFICATE<br>PROPERTIES         Image: Contract of the settings                                 | Create a certificate         2. Entering data       >>>>>       3. Verification       >>>         e data         certificate setting         Type of the certificate         Qualified certificate         Certificate containing IC MLSA for         communication with the public authorities         Yes                                                                                                    | request       >>>       E         >>       4. Saving your request       >>>>       E         Type of applicant       Personal - (non-entrepreneurial)       Revocation password         Revocation password       revocation       E                  | 5. Completion |
| 1. Test system       >>>>>         Verification - Check the         A PERSONAL DATA         CERTIFICATE<br>PROPERTIES         OTHER SETTINGS                                                 | Create a certificate         2. Entering data       >>>>       3. Verification       >>>         e data       Certificate setting         Type of the certificate       Qualified certificate          Certificate containing IC MLSA for communication with the public authorities Yes       E-mail for contact with LCA podpora@ica.cz                                                                                                    | request         >>       4. Saving your request       >>>>>       E         Type of applicant<br>Personal - (non-entrepreneurial)       Revocation password<br>revocation       E         Certificate sent in the ZIP format<br>Yes       Yes       E | 5. Completion |
| 1. Test system       >>>>>         Verification - Check the         A PERSONAL DATA         CERTIFICATE<br>PROPERTIES         Image: CERTIFICATE<br>PROPERTIES         Image: OTHER SETTINGS | 2. Entering data       >>>>       3. Verification       >>>         2. Entering data       >>>>>       3. Verification       >>>         2. data       Certificate setting       >>>>       >>         Type of the certificate       Cualified certificate       >         Certificate setting       Type of the certificate       Certificate containing IC MLSA for communication with the public authorities         Yes       E-mail for contact with LCA podpora@ica.cz       Period of validity         365 days       Set the set the set th | request         >>       4. Saving your request       >>>>>       E         Type of applicant<br>Personal - (non-entrepreneurial)       Revocation password<br>revocation       E         Certificate sent in the ZIP format<br>Yes       Yes       E | 5. Completion |

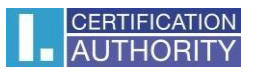

| Verification - Check the  | data                                                                         |                                                          |
|---------------------------|------------------------------------------------------------------------------|----------------------------------------------------------|
| A PERSONAL DATA           | Other settings                                                               |                                                          |
| CERTIFICATE<br>PROPERTIES | Certificate signing algorithm<br>pkcs#1 1v5                                  | Key Repository Type (CSP)<br>Operating System Windows    |
| OTHER SETTINGS            | Key type / Algorithm thumbnails / Key length<br>RSA / sha256Algorithm / 2048 | Allow exporting the key<br>Yes                           |
|                           | Allow the strong key protection<br>Yes                                       | Usage setting key<br>Non Repudiation / Digital Signature |
|                           | Extended usage setting key<br>id-kp-emailProtection                          | Encoding type<br>UTF8_STRING                             |
|                           | Co                                                                           | ntinue                                                   |

After pressing the "Continue" button, the private key will be generated to the computer. A new icon will appear on the Windows bar and after clicking on this icon, a window will appear, which needs to be confirmed by the **"OK"** button. If a certificate is generated for a chip card or ID card, a PIN will be requested.

| Verification - Now, for the certi | ficate request, the following is created                               |     |
|-----------------------------------|------------------------------------------------------------------------|-----|
|                                   | C The private key for the certificate                                  |     |
| Program vy                        | tváří nový klíč RSA pro podpis.                                        | ×   |
|                                   | Privátní klíč CryptoAPI                                                |     |
|                                   | Je nastavena střední úroveň Nastavit úroveň zabezpečer<br>zabezpečení. | ení |
|                                   | OK Zavěž Podrohosti                                                    | ti  |

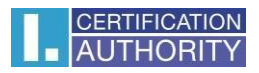

## 1.5 Saving your request

Here you leave **the "Save to server I.CA" checked,** copy the control string and fill in the phone number (the phone number is filled in here only for receiving an SMS message with the application number, which you will need at the registration authority). Then press **the "Continue"** button.

| <ul> <li>Save to the I.CA server</li> <li>To save the request on the I.CA server type the text shown on the picture and press the Continue button. Your request will be saved for 30 days. After saving the server will appear identifier requests that you submit when you visit a registration authority.</li> </ul>                                                                                                    | aving your request                                                                                                    |                                                                                                    |                                                                                                    |                                                                       |
|----------------------------------------------------------------------------------------------------|----------------------------------------------------------------------------------------------------|----------------------------------------------------------------------------------------------------|----------------------------------------------------------------------------------------------------|-----------------------------------------------------------------------|
| To save the request on the I.CA server type the text shown on<br>the picture and press the Continue button. Your request will be<br>saved for 30 days. After saving the server will appear identifier<br>requests that you submit when you visit a registration authority. The specified phone number will be sent the re-<br>identification code via SMS. If you have comp<br>the e-mail address to send the certii<br>identification code will also be sent to this e-mail | Save to the I.CA server                                                                                                    |                                                                                                    |                                                                                                    |                                                                       |
| Control string (mandatory)     Prefix     Phone number       UHQ79Q     +420                                                                                                    | save the request on the I.CA server type the text<br>e picture and press the Continue button. Your requived for 30 days. After saving the server will appear<br>quests that you submit when you visit a registration a<br>entrol string (mandatory)<br>JHQ79G | shown on The spe<br>uest will be identific<br>ar identifier the e-<br>authority. identific<br>Prefix<br>+420 | Actified phone number will be s<br>ation code via SMS. If you h<br>mail address to send<br>ation code will also be sent to<br>Phone number | sent the request<br>have completed<br>the certificate<br>this e-mail. |

## 1.6 Completion

In this step, the application is completed and all you have to do is visit the registration authority to verify and issue the certificate.

| Create a cer                                                                                                    | tificate request                                                                                                    |
|----------------------------------------------------------------------------------------------------|----------------------------------------------------------------------------------------------------|
| 1. Test system >>>> 2. Entering data >>>> 3. Verif                                                                 | ication >>>> 4. Saving your request >>>> 5. Completion                                                                                                    |
| Saving your request                                                                                                |                                                                                                    |
| <ul> <li>Your request has been su</li> </ul>                                                                       | ccessfully stored on the I.CA server.                                                                                                    |
| Identification code of your request<br>has been sent to the email address<br>indicated in the certificate request. | Identifier has been successfully sent to your e-mail podpora@ica.cz<br>We recommend that you create a backup of your private key.<br>Follow the instructions here: <u>https://www.ica.cz/Private-key-backup</u> |
| Find the registration authority                                                                                    | Exit the wizard                                                                                                    |